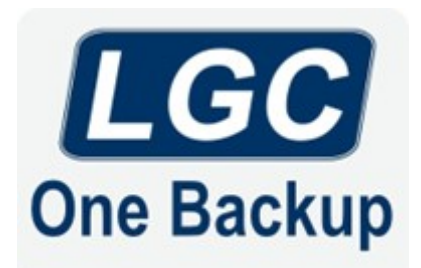

# Running an End-of-Year/Fiscal-Year-End Backup

### **Recommended Preparation**

- Use backup media with the same storage capacity that is used for daily backups (e.g.: 250GB SSD, 64GB flash drive, +2TB Passport, etc.).
- Purchase the same number of backup media as the number of EOY/FYE backups required.
  - For example, if 2 EOY/FYE backups are required, purchase 2 additional backup media.
- Use physical labels to name the backup media (2024 EOY Pre-Backup, 24-25 FYE Post-Backup, etc.) so that they are visually different and difficult to confuse.
  - This is very important since running a post-backup while using the pre-backup media will result in the pre-backup being overwritten.
- If flash drives are used for EOY/FYE backups, then the flash drives will need to be formatted as NTFS. Otherwise, the factory default format (FAT32/exFAT) will result in errors during the backup process.
  - Please contact LGC if assistance is needed in performing this task.

## Running the EOY/FYE Backup

- On the Desktop, double-click This PC, Windows Explorer, or File Explorer.
- In the left pane, click on This PC to display the available drives.
- Insert/plug in the EOY/FYE backup media, and confirm that it 1) has been recognized successfully and 2) is now listed among the other drives.
- Verify that the EOY/FYE backup media has been assigned the correct drive letter.
  For example, if the daily backup plan(s) in LGC One Backup are named "Daily-
  - Backup-E...", then the EOY/FYE backup media must be using the E: drive letter.
- Open LGC One Backup, and click the button (the play button) next to the daily backup plan to run the plan manually.
  - SQL customers will need to click the button next to the Daily-Backup (Part 1 SQL) backup plan, and it will launch the Daily-Backup (Part 2) automatically.
  - Non-SQL customers will need to click the button next to the Daily-Backup plan.
- The EOY/FYE backup has been successful when the green checkmark appears next to each plan. Repeat these steps for each successive EOY/FYE backup plan.

| Backup Plans    |          | Restore Plans                                   | Backup Storage | History |  |  |
|-----------------|----------|-------------------------------------------------|----------------|---------|--|--|
| <mark>-}</mark> | Daily-Ba | ackup-D (Part 1 SQL - A<br>ckup-D (File System) | Auto) 🖉        |         |  |  |
|                 | Daily-Ba | ackup-D (Part 2 Image<br>ckup-D (File System)   | - Auto) 🖉      |         |  |  |

 Running an EOY/FYE backup is no different from running a daily backup. Using separate EOY/FYE backup media is the only difference, but the procedure is the same.

### **Checking the Backup History**

- Click on the History tab to view the backuEndp history of each backup plan.
- Locate the Backup / Restore plans drop down menu, and select the daily backup plan for viewing.

| 📆 LGC One Backup M                                             | icrosoft SQL Ser | ver          |                            |           |                  |                       |                       |          |         |
|----------------------------------------------------------------|------------------|--------------|----------------------------|-----------|------------------|-----------------------|-----------------------|----------|---------|
| Home                                                           | Tools Vie        | w            |                            |           |                  |                       |                       |          |         |
| Plans Files                                                    | Last<br>Run Day  | Last<br>Week | Last 2 Last<br>Weeks Monti | All       | Export<br>to CSV |                       |                       |          |         |
| View                                                           |                  | Peri         | od                         | Misc      |                  |                       |                       |          |         |
| Backup Plans Restore                                           |                  |              | Ba                         | ackup Sto | rage             | History               |                       |          |         |
| Backup / Restore plans: C Daily-Backup-D (Part 1 SQL - Auto) ~ |                  |              |                            |           |                  |                       |                       |          |         |
| Plan Name                                                      |                  | File         | e Size                     | Result    |                  | Start Time            | Finish Time           | Duration | Message |
| G Daily-Backup-D                                               | (Part 1 SQL - Au | to) 4        | 28.2 GB                    | Success   |                  | 11/26/2024 5:00:01 PM | 11/26/2024 5:05:56 PM | 00:05:55 |         |

| 📆 LGC One Backup N    | licrosoft SQL Server  |                                 |               |         |                          |                       |                       |          |         |
|-----------------------|-----------------------|---------------------------------|---------------|---------|--------------------------|-----------------------|-----------------------|----------|---------|
| Home                  | Tools View            |                                 |               |         |                          |                       |                       |          |         |
| Plans Files           | Last<br>Run Day We    | st Last 2<br>ek Weeks<br>Period | Last<br>Month | All     | Export<br>to CSV<br>Misc |                       |                       |          |         |
| Backup Plans          | Restore I             | Restore Plans Backup Storage    |               |         |                          | History               |                       |          |         |
| Backup / Restore plan | s: C Daily-Backup-I   | D (Part 2 Im                    | age - Auto    | )       | ~                        |                       |                       |          |         |
| Plan Name             |                       | File                            | Size          | Result  |                          | Start Time            | Finish Time           | Duration | Message |
| Co Daily-Backup-D     | (Part 2 Image - Auto) | 9                               | 347.2 GB      | Success |                          | 11/26/2024 5:06:00 PM | 11/26/2024 6:19:42 PM | 01:13:42 |         |

- The default setting displays the Last Run of the backup plan.
- If the time stamp under the Start Time and Finish Time columns is incorrect, click Home above the toolbar, and then click Refresh.

| 📆 LGC Or                               | ne Backup N      | licrosoft                | SQL Server |         |                                |                    |                       |                       |                       |          |         |
|----------------------------------------|------------------|--------------------------|------------|---------|--------------------------------|--------------------|-----------------------|-----------------------|-----------------------|----------|---------|
| - 麗 -                                  | Home             | Tools                    | View       |         |                                |                    |                       |                       |                       |          |         |
| Files                                  | Image<br>Based • | e MS                     | SQL Server | Restore | Restore Create<br>Bootable USB |                    | Refresh               |                       |                       |          |         |
|                                        | Bac              | kup                      |            |         | Recover                        | 1                  | Misc                  |                       |                       |          |         |
| Backup Plans Restore                   |                  |                          | Plans      | Bac     | kup Storag                     | Refresh<br>Refresh | current tab page (F5) |                       |                       |          |         |
| Backup / Restore plans: C Daily-Backup |                  | -D (Part 1 SQL - Auto) 🔍 |            |         |                                |                    |                       |                       |                       |          |         |
| Plan                                   | n Name           |                          |            | File    | Size                           | Result             |                       | Start Time            | Finish Time           | Duration | Message |
| G Dail                                 | y-Backup-D       | (Part 1 S                | QL - Auto) | 4       | 28.2 GB                        | Success            |                       | 11/26/2024 5:00:01 PM | 11/26/2024 5:05:56 PM | 00:05:55 |         |

# Return to top of page